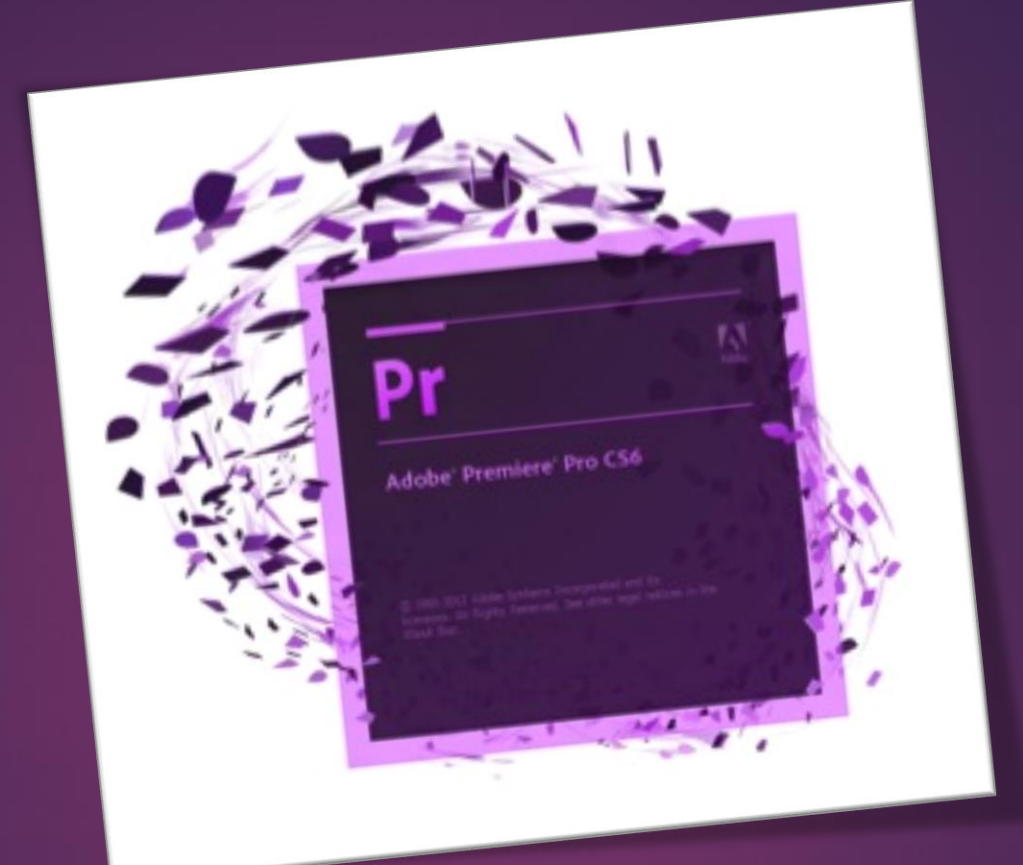

# Adobe Premiere

AHMET SAN – KARAMURSEL 2015

Рг

- Resim Dosyaları ile Çalışmak
- Resim Dosyalarının Boyutunu ve Konumunu Ayarlamak
- Resimlere Kayma ve Büyüme Efekti Vermek
- Resimlere Şeffaflık Efekti Vermek

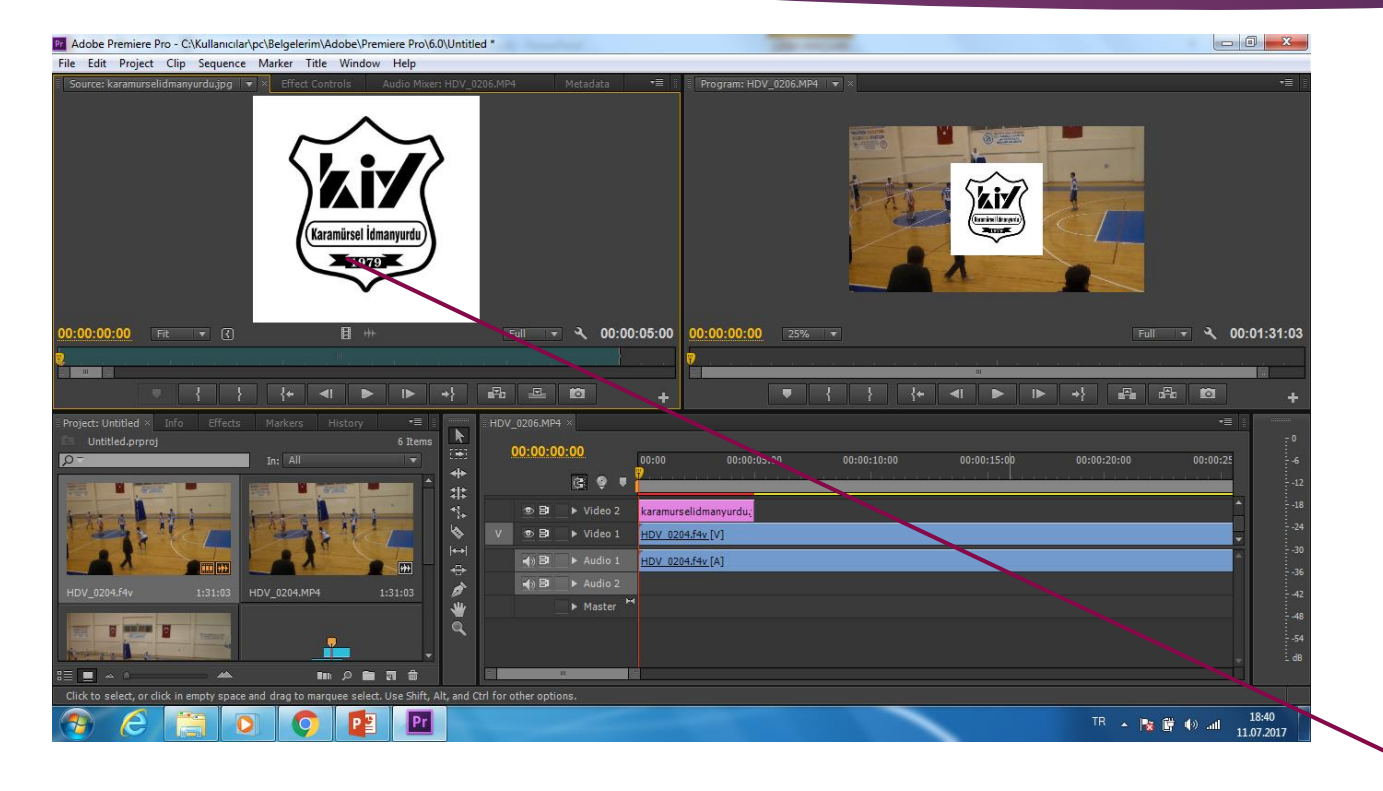

### Resim dosyalarıyla çalışmak

Görüntülerin arasına yada üzerine yazı resim yada logo gibi unsurlar yerleştrimek gerktiğinde öncelikle resim dosyasını kütüphaneye import etmemiz gerekir. Sonra resim dosyasına çift tıklayarak kaynak monitörüne oradan time line penceresine aktarmamız gerekir

Ρſ

Fotograf ayrı bir video kanalı gibi davranır istersek bunu görüntülerin arasına (film açıklama yazısı) istersek yeni bir kanala ekleyebiliriz (Logo yada film altyazısı İçin)

Daha sonra kaynak monitörü penceresindeki efect kontrol bölümünden fotoğrafın boyutu ve yeri ayarlanır

Fotğraf Dosyası

# Resim Dosyalarının Boyutunu ve Konumunu Ayarlamak

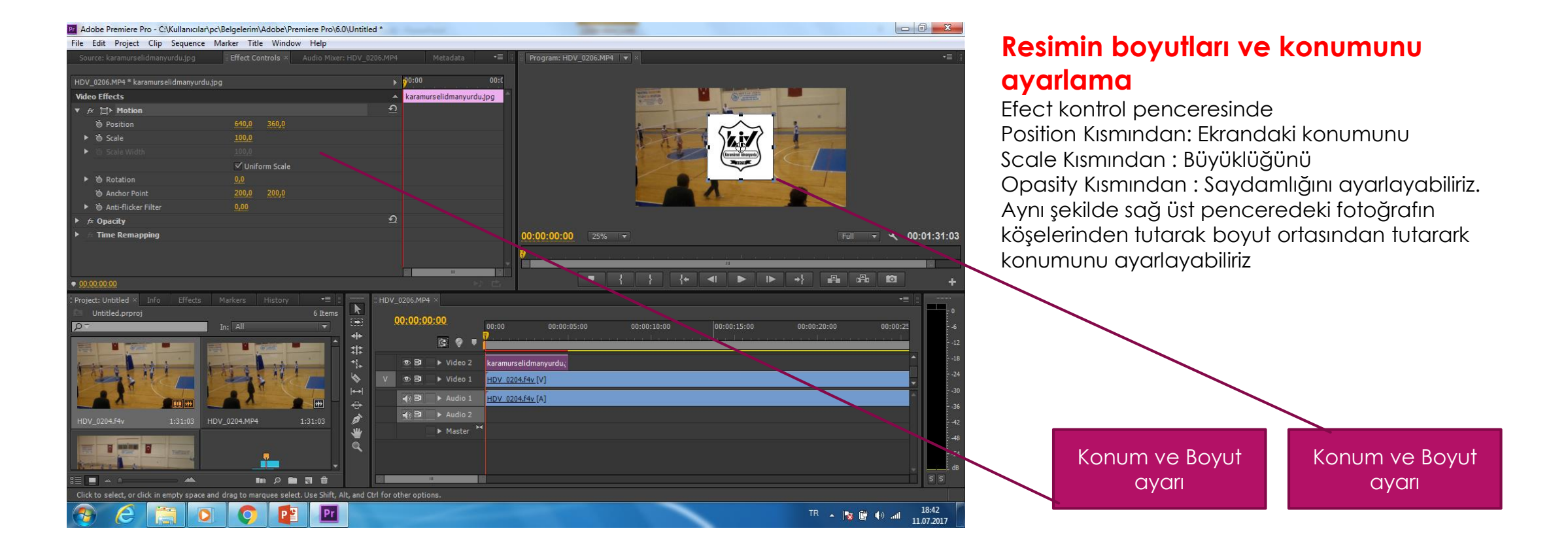

# Resimlere Kayma ve Büyüme Efekti Vermek

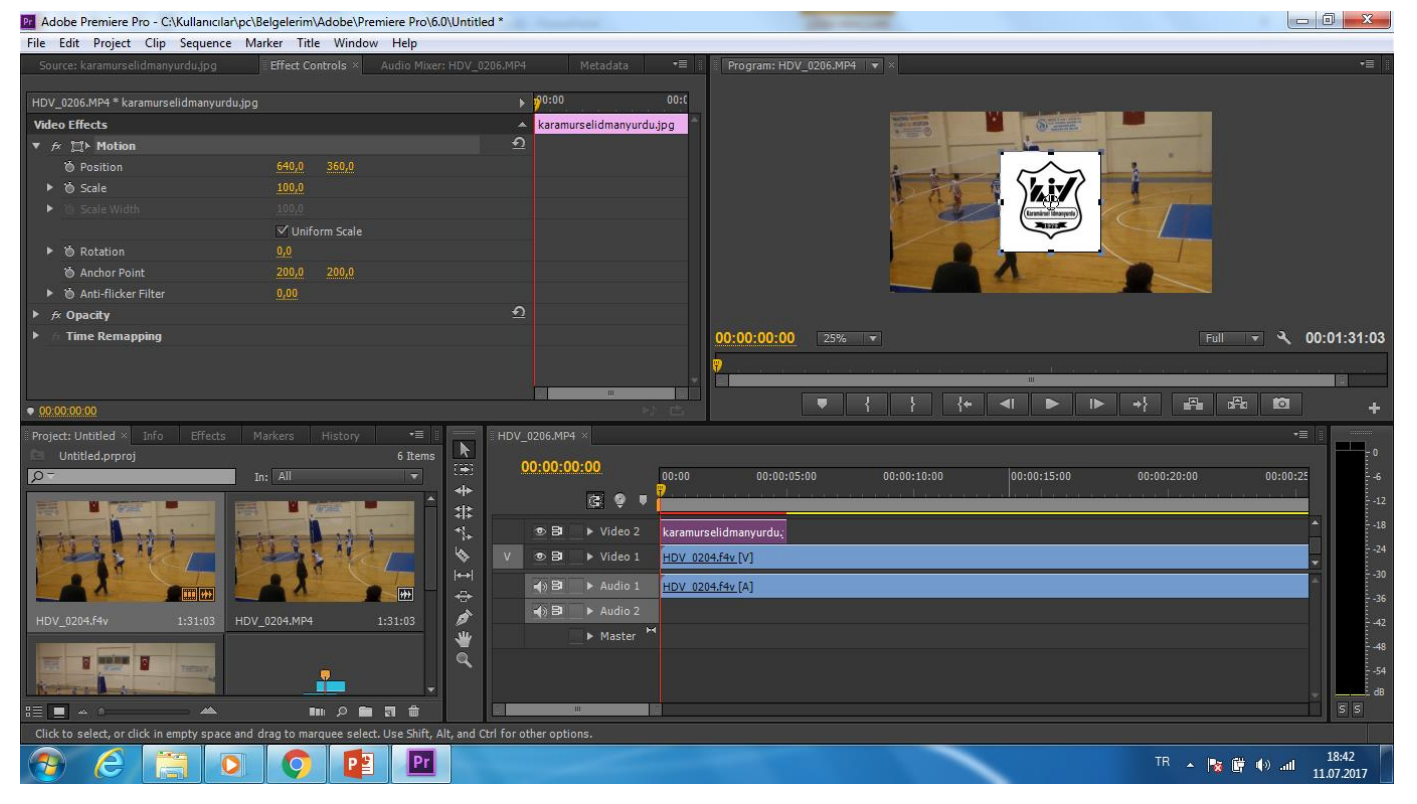

#### Resimlere Kayma ve Büyüme Efekti Vermek

Pr

Resim timeline penceresine default olarak 5 saniye olarak yerleşir biz bunu istediğimiz kadar uzatabiliriz. Resme kayma yada zoom efekti vermek için efect konrtol penceresinde position ve scale bölümlerinden keyframe eklemememiz gerekiri

# Resimlere Kayma ve Büyüme Efekti Vermek

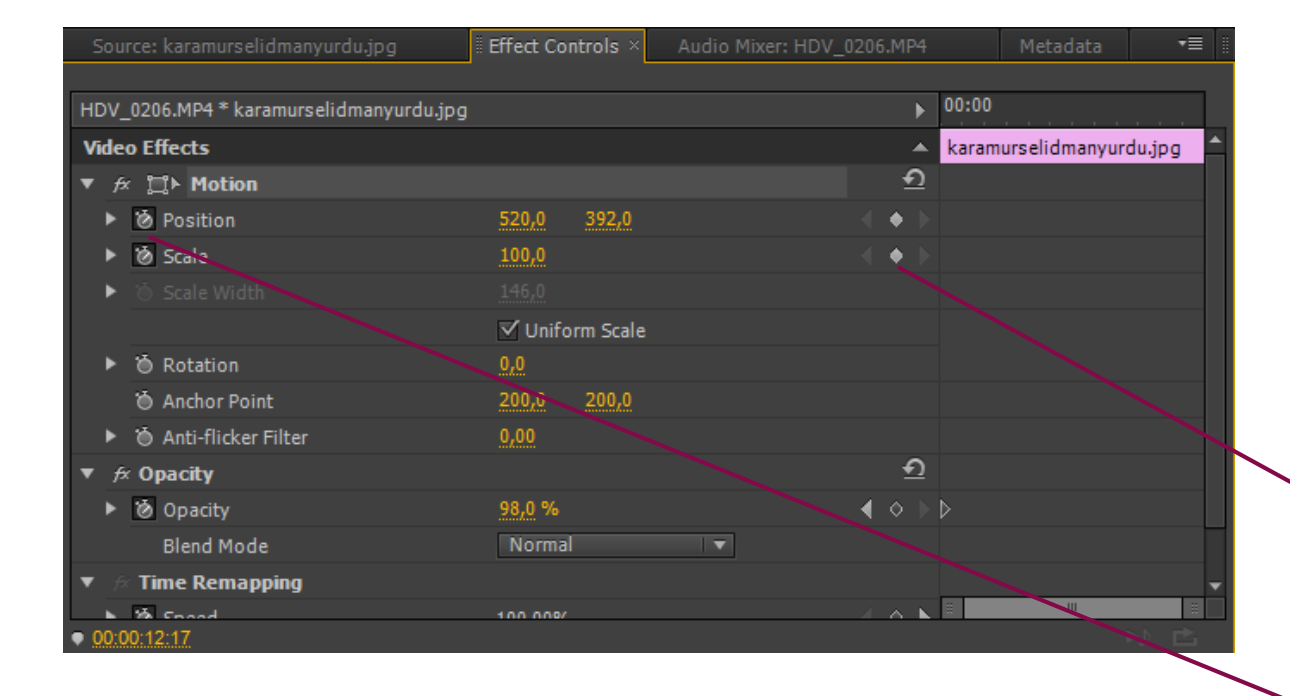

#### Resimlere Kayma ve Büyüme Efekti Vermek

Öncelikle Resmin başlangıç konumu ve büyüklüğü ayyarlanıp Position ve Scale kısımlarının başındaki saat ikonuna tıklayarak Add – Remove Keyframe kısmı aktif edilmelidir.

Daha sonra oynatma kafası ilerletilip resmin büyüklüğü ve konumu değiştirilmeli ve Key frame eklenmelidir

> Keyframe kısmının aktif edilmesi

Key frame eklenmesi

# Resimlere Kayma ve Büyüme Efekti Vermek

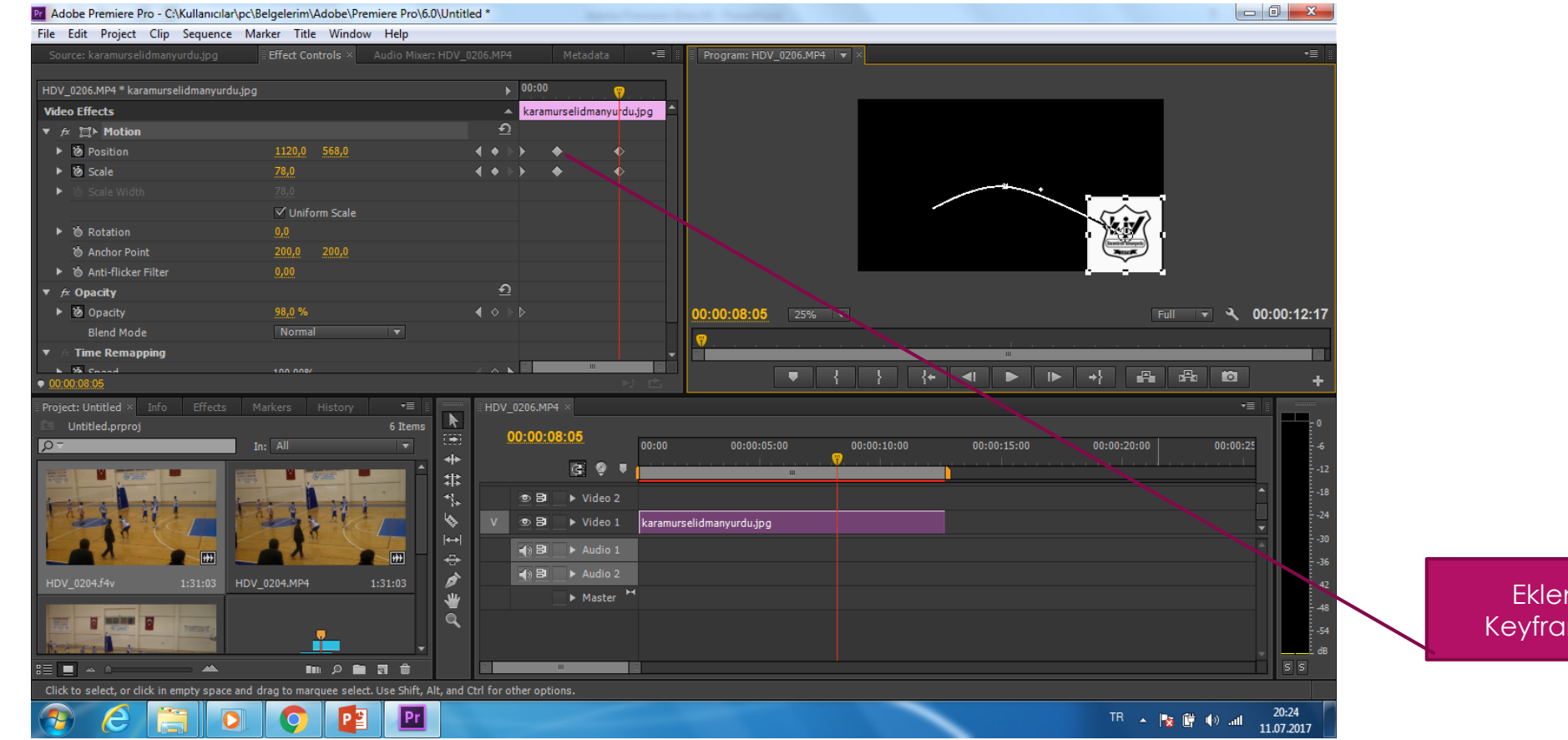

Eklenen Keyframeler

# Resimlere Şeffaflık Efekti Vermek

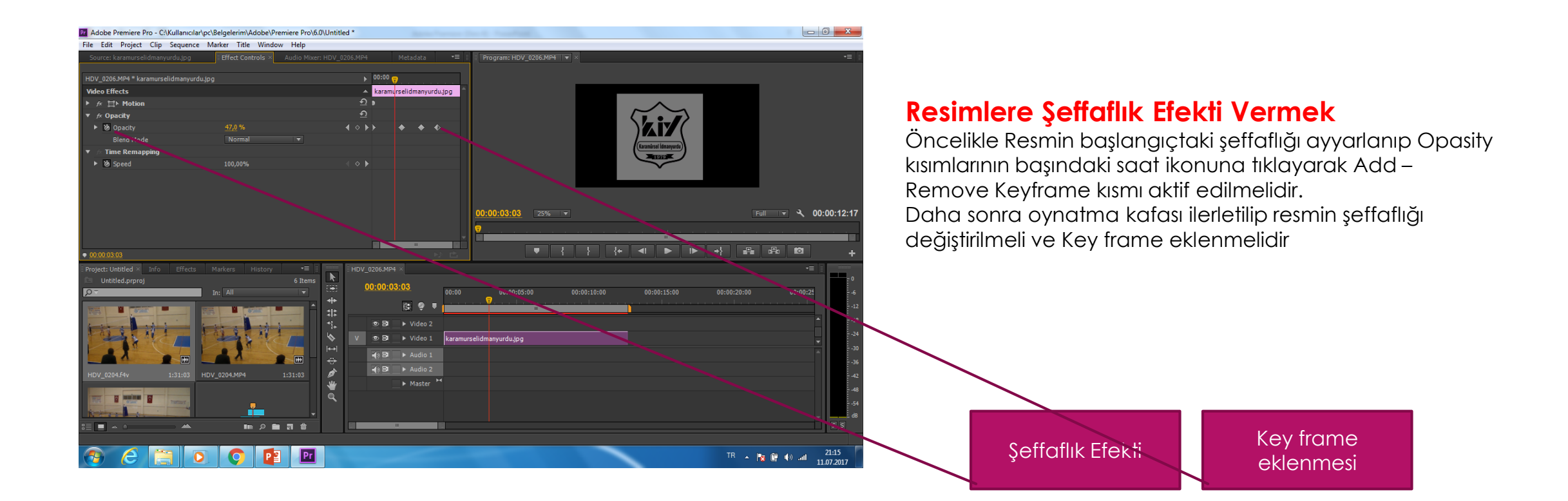